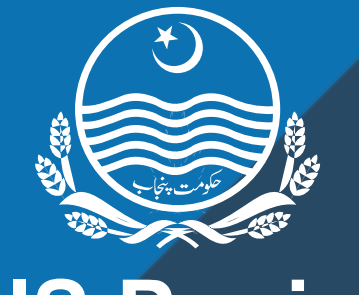

# SIS Punjab

School Information System

# USER MANUAL FOR E-TRANSFER SYSTEM

App version 4.4.8: Last updated May 12, 2019

POWERED BY: PUNJAB INFORMATION TECHNOLOGY BOARD

# **Table of Contents**

| 0 | 1.1 Installing SIS Application | - 03 |
|---|--------------------------------|------|
| 0 | 1.2 Getting Started            | - 03 |
|   | Section 1. My Profile          | - 05 |
|   | Section 2: Transfer            | - 06 |
| 0 | Task 2.1: On Merit             | - 06 |
| 0 | Task 2.2: Mutual transfer      | 11   |

# **1.1 Installing SIS Application**

SIS App (Android-based application) is available free of cost on Google Play Store goo.gl/9GH7Uq

SIS App can be downloaded on any android-based device in just three easy steps:

- ✓ Go to Google Play Store
- Write "SIS Punjab" in search bar
- Click on install button to install SIS Punjab application

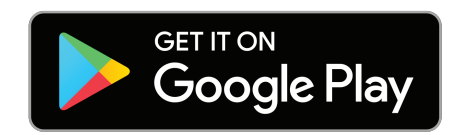

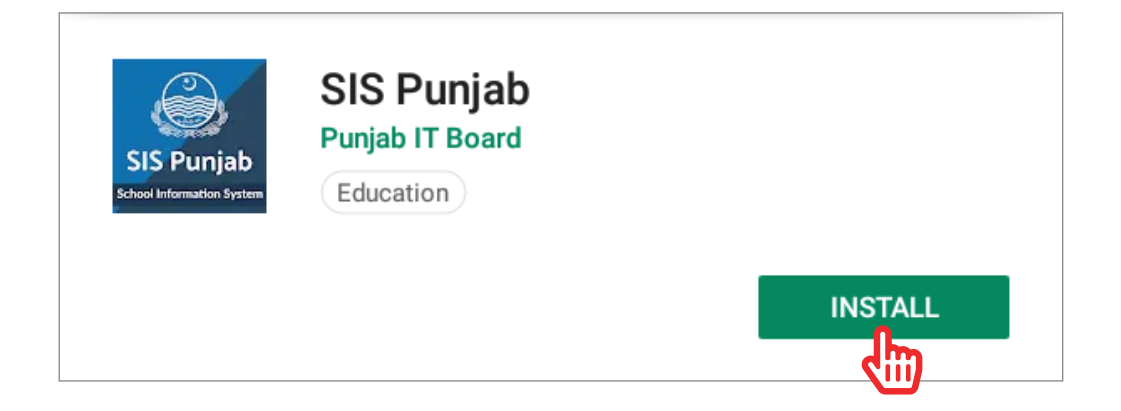

# Video link: https://bit.ly/2lfTsey

# **1.2 Getting Started**

Login to the SIS App via provided username and password. Usernames and passwords have been sent via SMS on teacher's SIS registered Mobile Phone Numbers.

SIS App is divided into four main modules 1) My Profile, 2) Transfer, 3) Documents 4) Classes and Sections. This user manual explains the functionality of "My profile" and "Transfer" modules.

#### **App Home Screen**

| битенрекку О. С. 🗢 🗢 🛱 🕄 38% 편 6.48 гн. | +->+\$\$@+ \$\$¥ 3 ₩ 1140                                  | 2 ✓ + Ø +<br>School Information System<br>School Information System | *1 * 2 m mo<br>ひ O ご       |
|-----------------------------------------|------------------------------------------------------------|---------------------------------------------------------------------|----------------------------|
|                                         |                                                            | My Profile                                                          | 222<br>Transfer            |
| SIS Puniab                              | Login<br>Username<br>Password                              |                                                                     |                            |
| School Information<br>System            | Login<br>For gueresborrer ing, please we calculate any pri | Documents                                                           | R888<br>Classes & Sections |
| Prestably                               | A B                                                        |                                                                     |                            |
|                                         | 4 0 0                                                      | ⊲ 0                                                                 | O                          |

# **Support Mechanism**

#### How to get Username/password, if it has been forgotten

If you have forgotten or not received your username and password yet, please call School Edcuation Hotline (042-111-11-2020). The agents will provide you your username and password via SMS or Email, after necessary verifications.

# Section 1. My Profile

Before applying for transfer, teacher must view his/her profile, by clicking on 'My Profile'.

If teacher's data need correction, teacher should contact his/her School Head to get his/her profile data corrected immediately in School SIS App.

Once teacher clicks on the 'Verify Data' button, only then he/she will be able to apply for Transfer.

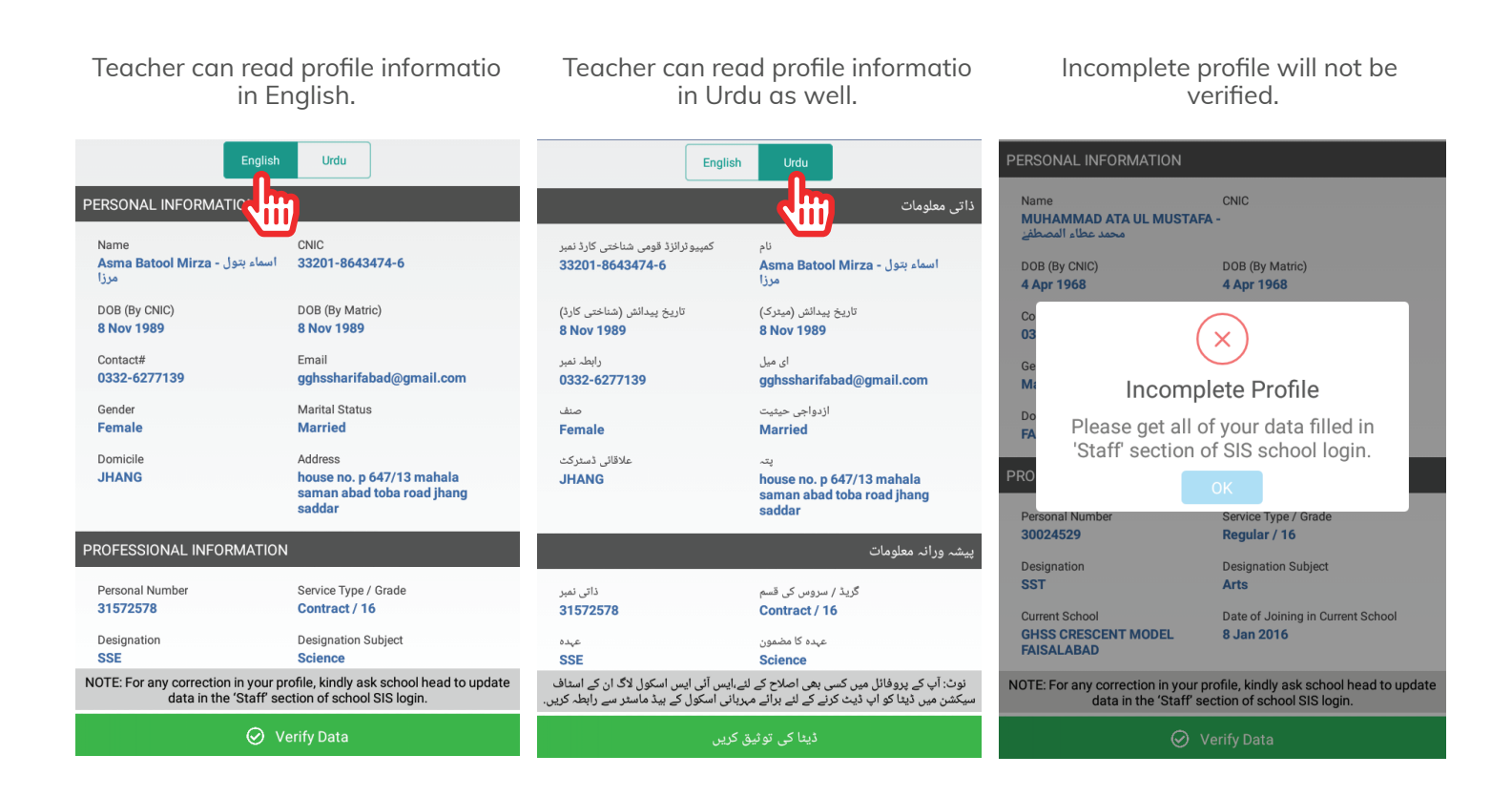

# **Important note**

Please note that once teacher data is verified by the teacher, the teacher's profile data will be locked and considered final.

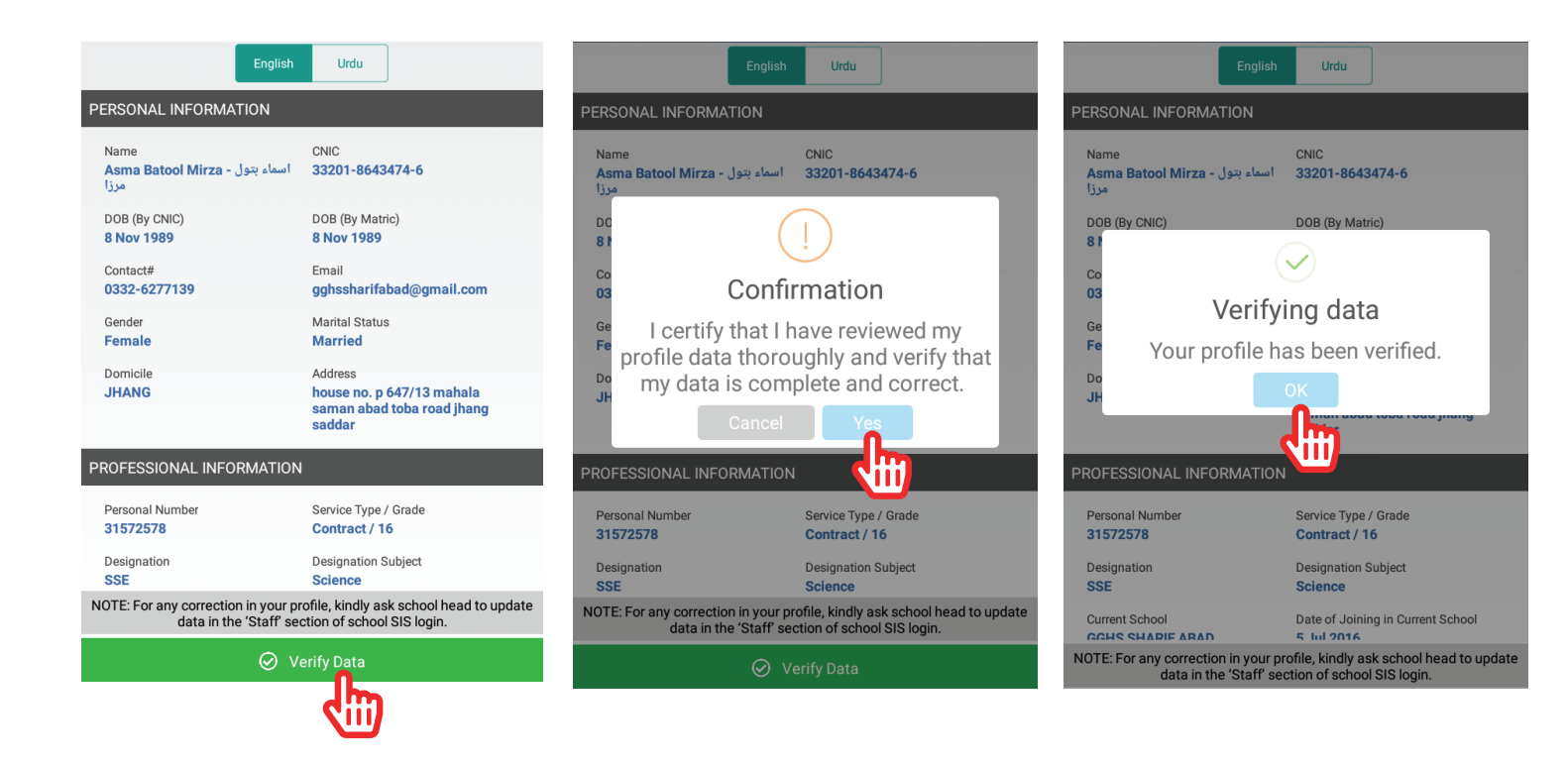

# Section 2. Transfer

Teachers can apply on Merit and on Mutual grounds.

# Task 2.1: On-Merit

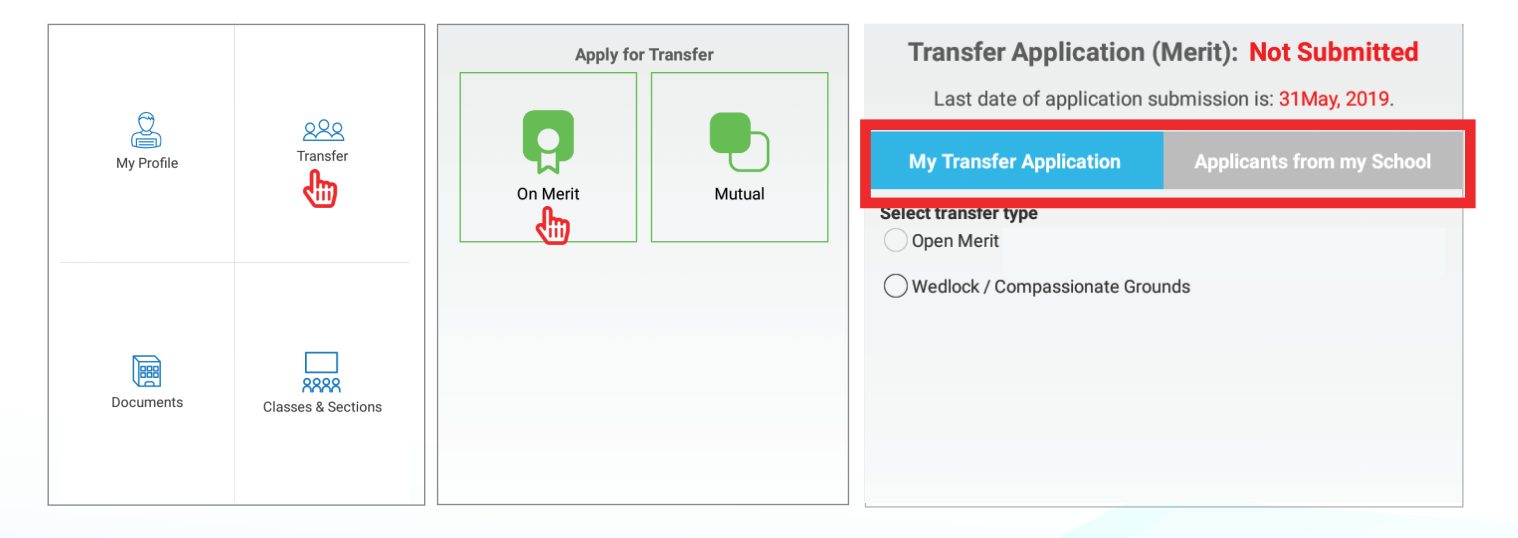

Teacher can see his/her transfer applications as well as transfer applications from his/her school

There are two options in on-merit:

- 1: Open merit
- 2: Wedlock/Compassionate grounds

#### Task 2.1 (a): Applying on open merit

A teacher can apply on open merit, if he/she has spent at least three years in his/her current school.

| Transfer Application (Merit): Not Submitted                                | Transfer Application (Merit): Not Submitted<br>Transfer applications are currently not opened.                                                                                                    |  |  |
|----------------------------------------------------------------------------|----------------------------------------------------------------------------------------------------|--|--|
| My Transfer Application Applicants from my School                          | My Transfer Application Applicants from my School                                                                                                    |  |  |
| Select transfer type         Open Merit         Open Compassionate Grounds | Widow Unavailable for male teachers.   Add Documents:   Disability Certificate   Select from Gallery     Preference 1:   District   BAHAWALNAGAR   Tehsil   BAHAWALNAGAR   GHS SONDHA (31110004)   You can apply for transfer.   GHS RAJU WALA (31110009)   You can apply for transfer.   GHS SANATE KA (31110045)   You can apply for transfer. |  |  |

# **Important note**

Teacher can select upto 5 preferences of his/her choice with top preference selected first.

Relevant scanned documents must be uploaded where required.

A teacher can select up to 5 preferences for open merit of his/her choice.

|                                         | Screen 01                                                                                                    |                                                             |                                         | Screen 02                                                                                                    |     |
|-----------------------------------------|----------------------------------------------------------------------------------------------------|-------------------------------------------------------------|-----------------------------------------|----------------------------------------------------------------------------------------------------|-----|
|                                         | Preference # 1<br>GHS RAJU WALA (311100                                                                                                    | 009)                                                        |                                         | Preference # 1<br>GHS RAJU WALA (31110009)                                                                                                    |     |
| Select                                  | Post:                                                                                                    | Vacant                                                      | Select                                  | Post:                                                                                                    | ant |
| Post<br>e E<br>S<br>S                   | IST(English)<br>IST(General)<br>IESE(Arts)<br>IESE(English)                                                                                                    | Vacant           1                                          | e E                                     | ST(English)<br>ST(General)<br>Preference # 1<br>EST(English)<br>EST(General)<br>SESE(Arts)<br>SESE(English)<br>in GHS RAJU WALA<br>Cancel                                                                                                    | ant |
|                                         | Apply                                                                                                    | Close                                                       | ļ                                       | Apply Close                                                                                                    |     |
|                                         | Screen 03                                                                                                    |                                                             |                                         | Screen 04                                                                                                    | _   |
|                                         | Screen 03                                                                                                    | 1                                                           |                                         | Screen 04                                                                                                    | 1   |
|                                         | Screen 03<br>Final Confirmation<br>Please review your application                                                                                                    | 1                                                           |                                         | Screen 04<br>Final Confirmation<br>Please review your application                                                                                                    | 1   |
| Pos<br>Sta                              | Screen 03<br>Final Confirmation<br>Please review your application<br>Name: Shahid Rasheed (مثابد رشید)<br>CNIC:<br>Personal No: (Children)<br>Pesignation: EST (English)<br>Posted Against: SESE (English)<br>Date of Joining in Service: 21 Apr 2014<br>Date of Joining in Service: 21 Apr 2014<br>Date of Joining Current School: 21 Apr 2014<br>Current School: GES NATHOO DHAKA<br>My Preferences:<br>1. EST (English) EST (General) SESE (Arts) SI<br>GHS RAJU WALA<br>2. EST (English) EST (General) SESE (Arts) SI<br>GHS CHAK 279/HR                                                                                                    | d<br>ESE(English) -<br>ESE(English) -                       | Pos<br>Sta                              | Screen 04<br>Final Confirmation<br>Please review your application<br>Mame: Shahid Rasheed (ماليد رشيد)<br>ماليد رشيد)<br>Personal No<br>Besignation: EST (English)<br>Posted Against: SESE (English)<br>Dested Against: SESE (English)<br>Dested Against: SESE (English)<br>Dested Against: SESE (English)<br>Dested Against: SESE (English)<br>Dested Against: SESE (English)<br>Dested Against: SESE (English)<br>Dested Against: SESE (English)<br>Dested Against: SESE (English)<br>Dested Against: SESE (Arts) SESE(English) -<br>GHS RAJU WALA<br>2. EST (English) EST (General) SESE (Arts) SESE (English) -<br>GHS RAJU WALA                                                                                                    | ol  |
| Pos<br>Sta<br>Pref<br>Dis<br>Tet        | Screen 03<br>Final Confirmation<br>Please review your application<br>Mame: Shahid Rasheed (مالية روشيا)<br>Personal No: المالية<br>Personal No: المالية<br>Personal No: المالية<br>Personal No: المالية<br>Personal No: المالية<br>Personal No: المالية<br>Personal No: المالية<br>Personal No: المالية<br>Personal No: المالية<br>Personal No: المالية<br>Personal No: Internet<br>Personal No: Internet<br>P | 4<br>ESE(English) -<br>ESE(English) -<br>and correct to the | Pos<br>Sta<br>Pref<br>Dis<br>Tet        | Screen 04           Enal Confirmation           Desse review your application           Ministry of the state of the state o |     |
| Pos<br>Sta<br>Pref<br>Dis<br>Tet<br>Sct | Screen 03         Final Confirmation         Descention of the system of the system of                                                                                                    | 4<br>ESE(English) -<br>ESE(English) -<br>and correct to the | Pos<br>Sta<br>Pref<br>Dis<br>Tet<br>Sct | <section-header><section-header><section-header><section-header><section-header><section-header><section-header><section-header><section-header><text><text><text><text><text><text></text></text></text></text></text></text></section-header></section-header></section-header></section-header></section-header></section-header></section-header></section-header></section-header>                                                                                                    |     |
| Pos<br>Sta<br>Dis<br>Tet<br>Sct<br>Pos  | Screen 03         Final Confirmation         Passe review your application         Marrier Stahid Rasheed (شور) عنه المرابع المرابع المر                                                                                                    | 4<br>ESE(English) -<br>ESE(English) -<br>and correct to the | Pos<br>Sta<br>Pref<br>Dis<br>Tet<br>Sct | <section-header><section-header><section-header><section-header><section-header><section-header><section-header><section-header><section-header><section-header><section-header></section-header></section-header></section-header></section-header></section-header></section-header></section-header></section-header></section-header></section-header></section-header>                                                                                                    |     |

#### Task 2.1 (b): Applying on Wedlock/Compassionate grounds

There are four options for applying in Wedlock/compassionate grounds:

- 1: Wedlock (only for females)
- 2: Disability (for both male and females)
- 3: Divorced (only for females)
- 4: Widow (only for females)

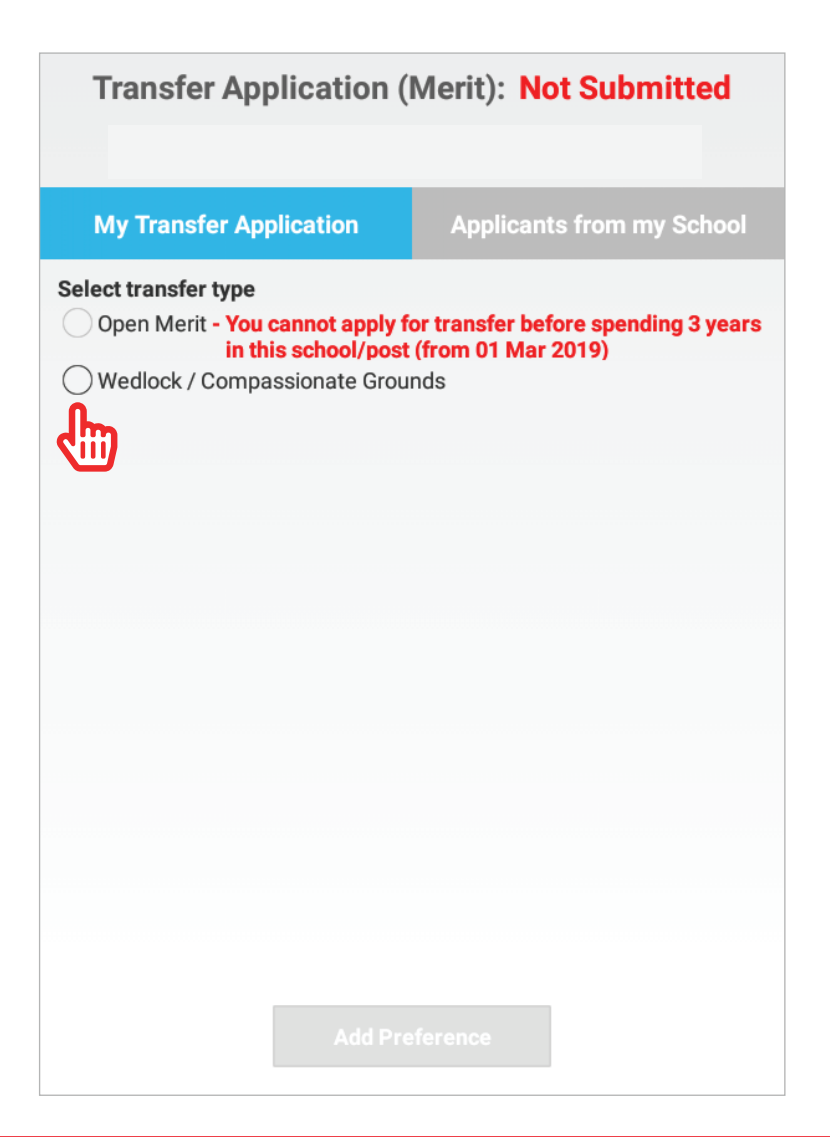

#### **Important note**

A teacher can apply on Compassionate grounds once in his/her entire career.

Screen 02

Screen 04

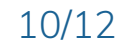

#### Screen 01

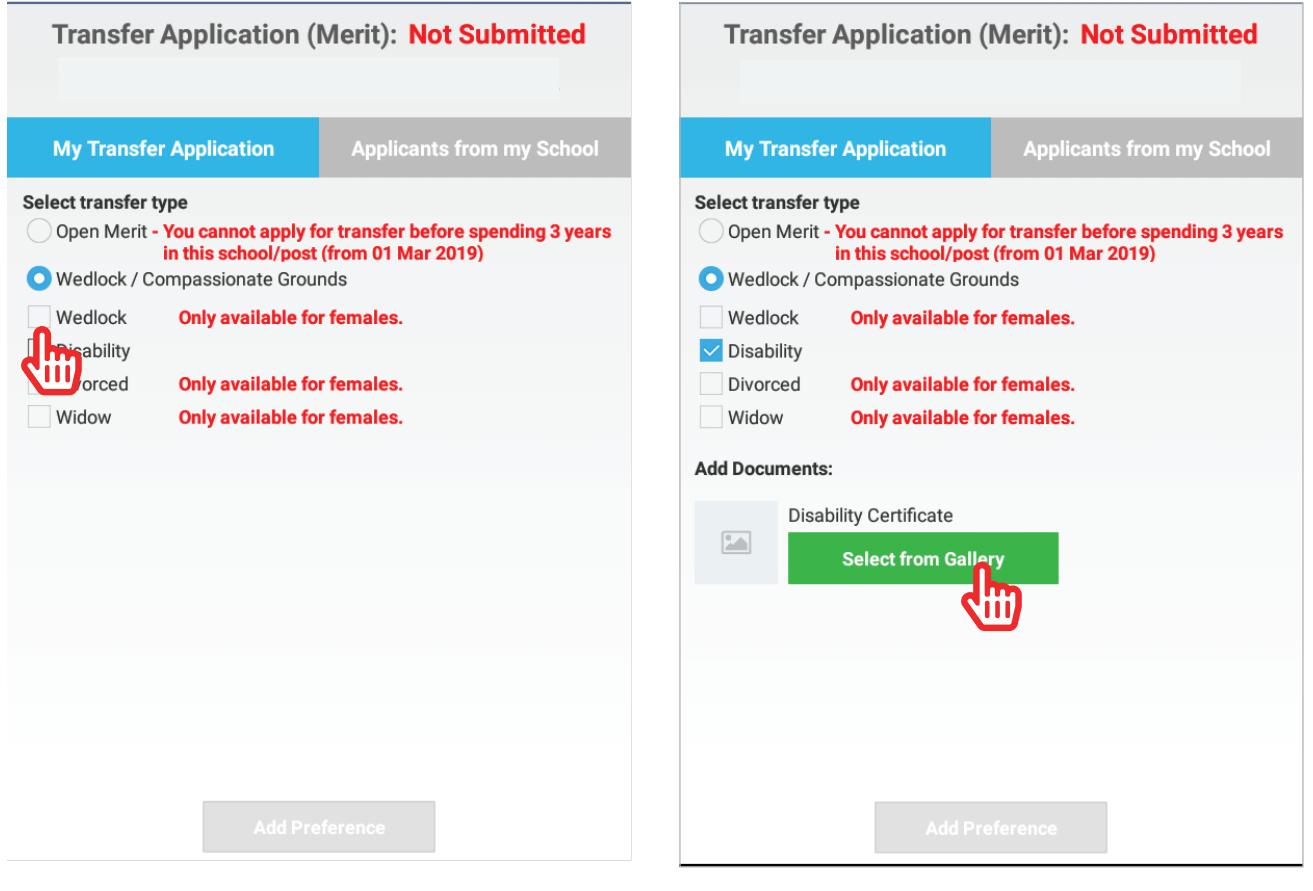

#### Screen 03

| Transfer Application (Merit): Not Submitted                                                                  |                                           |
|----------------------------------------------------------------------------------------------------|-------------------------------------------|
|                                                                                                    | Transfer Application (Merit): Not Subr    |
| My Transfer Application Applicants from my School                                                            |                                           |
|                                                                                                    | My Transfer Application Applicants from m |
| Open Merit - You cannot apply for transfer before spending 3 years<br>in this school/post (from 01 Mar 2019) | Select from Gallery                       |
| Wedlock / Compassionate Grounds                                                                              |                                           |
| Wedlock Only available for females.                                                                          | Preference 1:                             |
| Disability                                                                                                   |                                           |
| Divorced Only available for females.                                                                         | District                                  |
| Widow         Only available for females.                                                                    | Tehsil BAHAWALNAGAR                       |
| d Documents:                                                                                                 |                                           |
| Disability Certificate                                                                                       | School GHS RAJU WALA                      |
| 909 Colort from Collery                                                                                      |                                           |
| Select non Gallery                                                                                           | EST(English)<br>FST(General)              |
| eference 1:                                                                                                  | Post SESE(Arts)                           |
|                                                                                                    | SLOL(LIIgiisii)                           |
| strict FAISALABAD                                                                                            | Status Not Submitted                      |
|                                                                                                    |                                           |
|                                                                                                    | View Det                                  |
|                                                                                                    |                                           |
| Add Preference                                                                                               | Restart Add Preference Si                 |
|                                                                                                    |                                           |
|                                                                                                    | C C                                       |

#### Task 2.2: Mutual transfer

Teachers can transfer from one school to another on mutual agreement by using mutual transfer option.

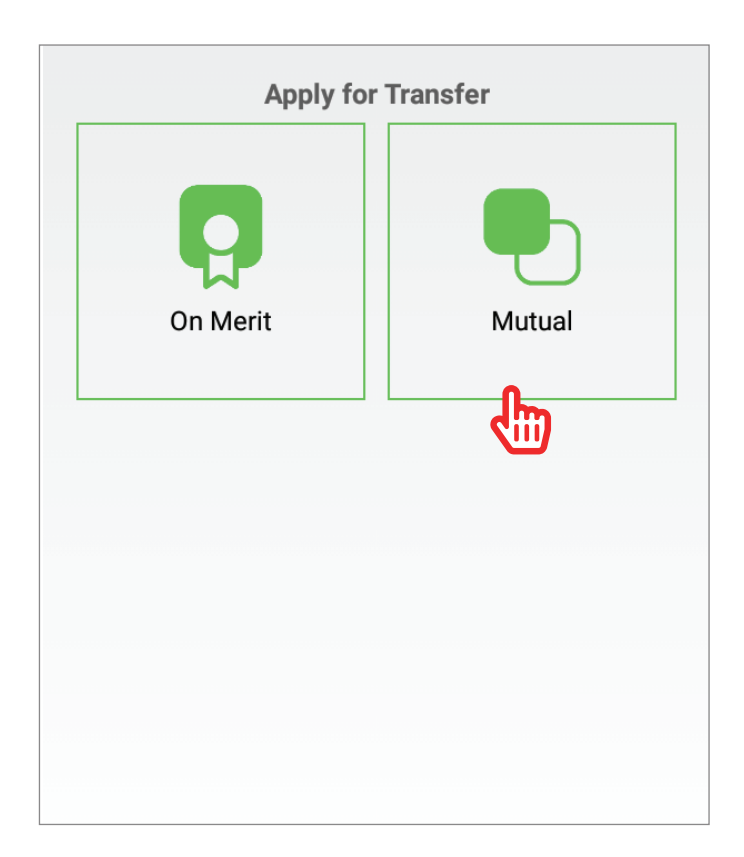

For mutual transfer application teacher will select District, Tehsil and School of interest where teacher intends to go.

| Transfe  | Application (Mutual): Not Submitted |   |
|----------|-------------------------------------|---|
|          |                                     |   |
| District | FAISALABAD                          |   |
| Tehsil   | Select Tehsil                       | ) |
|          |                                     |   |
|          |                                     |   |
|          |                                     |   |
|          |                                     |   |
|          |                                     |   |
|          |                                     |   |
|          |                                     |   |
|          |                                     |   |
|          |                                     |   |

# Screen 01

| Transf   | er Application (Mutual): Not Submitted                   |
|----------|----------------------------------------------------------|
| Last     | date of application submission is: 31May, 2019.          |
|          |                                                          |
| District | FAISALABAD                                               |
| Tehsil   | FAISALABAD CITY                                          |
| School   | GPS SHAIKH COLONY FSD                                    |
|          | 30056571 - Shahnaz Akhtar<br>Ineligible (different post) |
|          | 30023352 - MUHAMMAD NOOR<br>Ineligible (different post)  |
|          | 31871699 - Jawad Ul Hassn<br>Ineligible (different mst)  |
|          | 32050183 - Iqra                                          |
|          |                                                          |
|          |                                                          |
|          |                                                          |
|          |                                                          |

# Screen 03

#### Screen 02

| Τ    | ransfer Application (Mutual): Not Submitte                          | be |  |  |  |
|------|---------------------------------------------------------------------|----|--|--|--|
|      | Transfer applications are currently not opened.                     |    |  |  |  |
|      |                                                                     |    |  |  |  |
| Dist |                                                                     | ×  |  |  |  |
| Fehs | (!)                                                                 | •  |  |  |  |
| Scho | Confirmation                                                        | ~  |  |  |  |
|      | Please confirm that you are going to apply for mutual transfer with |    |  |  |  |
|      | Personal No:31629096<br>Name:bilawal sultan                         |    |  |  |  |
|      | No Confirm                                                          |    |  |  |  |
|      | 30574756 - muhammad khalid khan<br>Ineligible (different post)      |    |  |  |  |
|      | 30805476 - hasnain ali shah<br>Ineligible (different post)          |    |  |  |  |
|      | 30800853 - muhammad saleem zafar<br>Ineligible (different post)     |    |  |  |  |
|      | 20577717 - muhammad akhtar<br>Ineligible (different post)           |    |  |  |  |
|      |                                                                     |    |  |  |  |

#### Screen 04

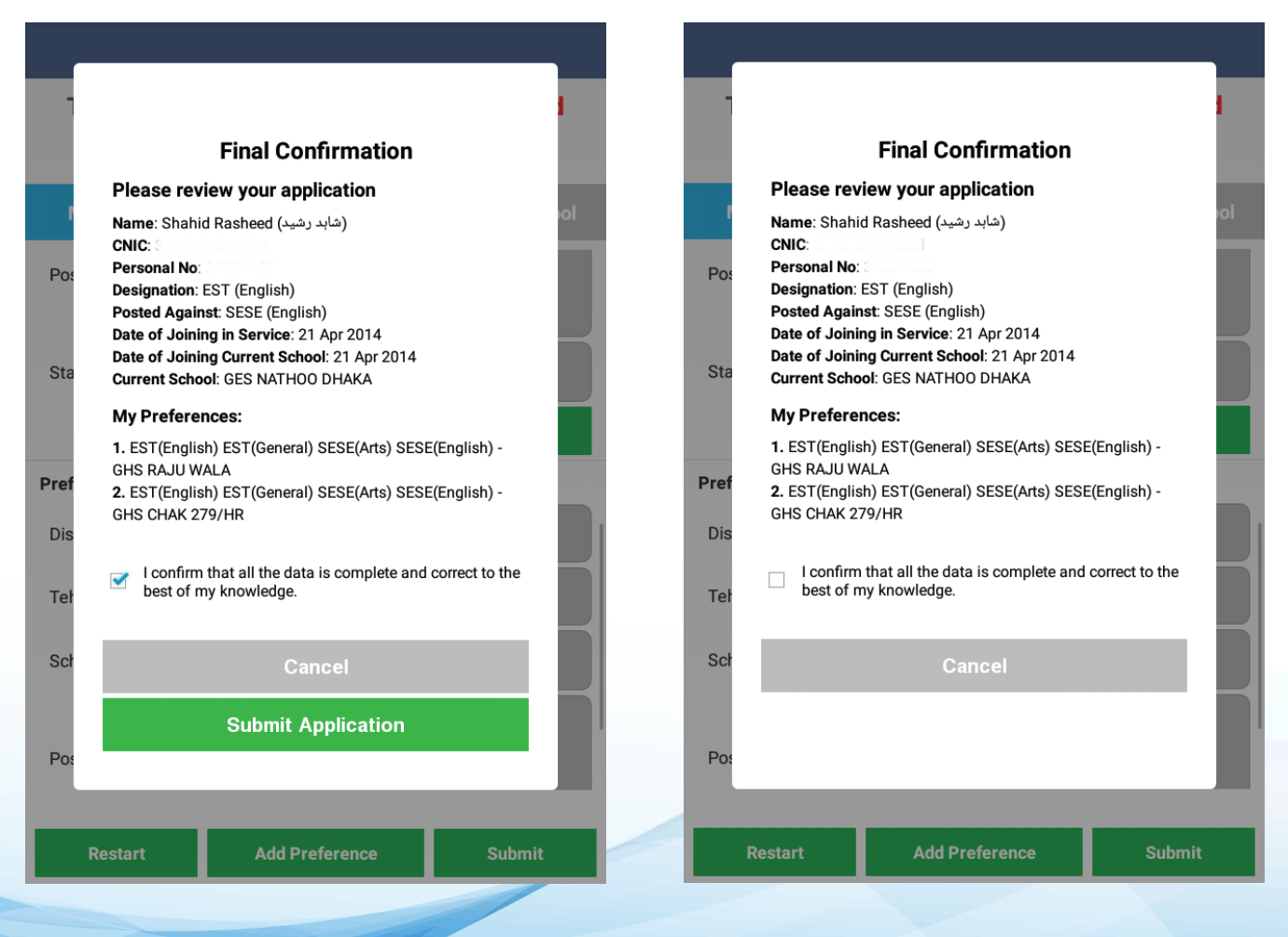

# Score calculation

### **Distance 20 Marks**

- For Tehsil Cadre 0.5 Marks/km for every km distance after 8 kms
- For District Cadre 0.25 Marks/km for every km distance after 16 km
- For Province Cadre 0.25 Marks/km for every km distance after 24 km
- Distance will be calculated automatically using online tools
- KM distance will be rounded down two decimal places.
- Score will be calculated to two decimal places.
- For cross-district transfers, no marks will be awarded.

# Tenure 30 marks

Tenure is to be calculating (using 'Date of Joining of School' or 'Date of Joining of Current Post', whichever is later)

- No marks given for first 3 years.
- 3 marks per year, (with partial marks for partial year). Rounded down to two decimal digits.

# Seniority 20 marks

Seniority is to be calculating (using 'Date of Joining of in Current Post')

- 2 marks per year, (with partial marks for partial year). Rounded down to two decimal digits.

# Wedlock 15 marks

# Compassionate 15 marks